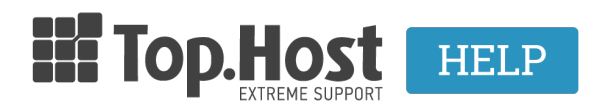

Knowledgebase > myTophost Panel > Διαχείριση > myTophost BackUp: Επαναφορά βάσης δεδομένων

myTophost BackUp: Επαναφορά βάσης δεδομένων - 2023-01-11 - Διαχείριση

Σε περίπτωση που έχετε **Shared Hosting πακέτο** φιλοξενίας (και όχι Semi dedicated πακέτο), ακολουθήστε τα παρακάτω βήματα για να επαναφέρετε τις εγγραφές και τα περιεχόμενα των βάσεων δεδομένων, όπως αυτά ήταν αποθηκευμένα σε προηγούμενη ημερομηνία.

## 1. Συνδεθείτε στο myTophost Panel.

|        |                              | gr   <u>en</u>                                  |       |
|--------|------------------------------|-------------------------------------------------|-------|
|        | Είσοδ<br>myToph              | ος στο<br>ost Panel                             | 1.000 |
| -      | Email                        |                                                 |       |
|        | Password                     |                                                 |       |
|        | Eμφάνιση Password     AΣΦΑΛΗ | Σ ΕΙΣΟΔΟΣ                                       |       |
| C. Mar | <u>Υπενθύμιση Password</u>   | Δεν έχετε λογαριασμό;<br><u>Εγγραφείτε τώρα</u> |       |

**2.** Κάντε click στο κουμπί **Διαχείριση Υπηρεσίας**, που αντιστοιχεί στο πακέτο φιλοξενίας προς επαναφορά.

| Pack Id | Πακέτο      | Κατάσταση | <u>Ημ/α λήξης</u> | Plesk Login |          | Διαχείριση Υπηρεσίας    |
|---------|-------------|-----------|-------------------|-------------|----------|-------------------------|
| 328171  | Linux Micro | Ενεργό    | 14/10/2023        | Plesk Login | Ανανέωση | Διαχείριση<br>Υπηρεσίας |
|         |             |           |                   |             |          |                         |

**3.** Εντοπίστε το **myTophost Backup** box και κάντε click στο κουμπί **BackUp**.

| myTophost Backup                                          | SpamExperts                                                                                 |
|-----------------------------------------------------------|---------------------------------------------------------------------------------------------|
| Αποκτήστε πρόσβαση στο ιστορικό των backup των sites σας. | Προστατέψτε την εισερχόμενη αλληλογραφία σας από spam, virus, phishing & malware επιθέσεις. |
| BackUp                                                    | Διαχείριση<br>SpamExperts                                                                   |

**4.** Επιλέξτε κατά σειρά: **Επαναφορά tab** >> **Backup Βάσεων δεδομένων tab** και εντοπίστε το όνομα της βάσης που επιθυμείτε να επαναφέρετε. Κάντε κλικ στο **βέλος** (βλ. παρακάτω εικόνα) ώστε να εμφανιστούν τα διαθέσιμα backups της βάσης αυτής.

(Σε περίπτωση που δεν γνωρίζετε ποια είναι η βάση που αντιστοιχεί στο site σας, μπορείτε να την εντοπίσετε μέσα από το File Manager του Plesk και συγκεκριμένα στο configuration αρχείο όπου δηλώνεται η σύνδεση του site σας με τη βάση.)

| 📌 Επαναφορά                                                   |                            | ۵                             |
|---------------------------------------------------------------|----------------------------|-------------------------------|
| Από εδώ μπορείτε να κάνετε επαναφορά των αρχείω<br>κατάσταση. | ν και Βάσεων Δεδομένων τοι | υ site σας σε μιά προηγούμενη |
| 😰 Ιστορικό Επαναφορών (τελευταίων 3 ημερών)                   |                            |                               |
| * Κατάσταση                                                   | Ενέργεια                   | Ημερομηνία<br>Backup          |
| Δεν έχει γίνει καμία ενέργεια                                 |                            |                               |
| 5 🔻 Ενέργειες ανα σελίδα                                      |                            | 🛯 🍕 Σελίδα 🚺 απο 1 🕨 🕨        |
| Backup Αρχείων Βαckup Βάσεων Δεδομένων                        |                            |                               |
| 🕨 🗄 user                                                      |                            |                               |
| ► 🗄 user                                                      |                            |                               |

**5.** Θα εμφανιστεί μία λίστα με τα ημερήσια Backup της βάσης. Εντοπίστε την ημερομηνία με το Backup που επιθυμείτε να κάνετε restore και πατήστε **Επαναφορά**. Επιβεβαιώστε ότι έχετε επιλέξει τη σωστή ημερομηνία, καθώς με την ολοκλήρωση της επαναφοράς, οι

τρέχουσες εγγραφές της βάσης σας, θα διαγραφούν.

| 🔶 Επαναφορά 🔄 Backup                                               |                                                                                        |         |
|--------------------------------------------------------------------|----------------------------------------------------------------------------------------|---------|
| λπό εδώ μπορείτε να κάνετε επαναφορά των αρχείων<br>ατάσταση.      | και Βάσεων Δεδομένων του site σας σε μιά προηγούμε                                     | ενη     |
| Ιστορικό Επαναφορών (τελευταίων 3 ημερών)                          |                                                                                        |         |
| Κατάσταση                                                          | Ενέργεια Ημερομηνία<br>Βαςκυρ                                                          |         |
| Δεν έχει γίνει καμία ενέργεια                                      |                                                                                        |         |
| Ενέργειες ανα σελίδα                                               | 🔌 💐 Σελιδα 🕇                                                                           | 1 απο : |
|                                                                    |                                                                                        | 1       |
| Backup Αρχείων Βαckup Βάσεων Δεδομένων                             |                                                                                        | /       |
| Backup Αρχείων Βαckup Βάσεων Δεδομένων                             |                                                                                        | /       |
| Βαckup Αρχείων         Βαckup Βάσεων Δεδομένων <ul> <li></li></ul> | 🚔 Επαναφορά                                                                            |         |
| Βαckup Αρχείων         Βαckup Βάσεων Δεδομένων <ul> <li></li></ul> | <ul> <li>Επαναφορά</li> <li>Επαναφορά</li> </ul>                                       |         |
| Βαckup Αρχείων         Βαckup Βάσεων Δεδομένων <ul> <li></li></ul> | <ul> <li>Επαναφορά</li> <li>Επαναφορά</li> <li>Επαναφορά</li> </ul>                    |         |
| Βαckup Αρχείων         Βαckup Βάσεων Δεδομένων <ul> <li></li></ul> | <ul> <li>Επαναφορά</li> <li>Επαναφορά</li> <li>Επαναφορά</li> <li>Επαναφορά</li> </ul> |         |

**6.** Στο παράθυρο που θα σας εμφανιστεί πατήστε **Εντάξει**.

| Με την ενέργεια αυτή θα γίνει η επαναφορά της βάσης δεδομένων wordpress_Nikos όπως ήταν στις 16<br>Σεπτεμβρίου 2019 01:49:23. <b>ΠΡΟΣΟΧΗ! Όλες οι εγγραφές της βάσης δεδομενων θα διαγραφούν.</b> |          |       |  |  |  |
|----------------------------------------------------------------------------------------------------|----------|-------|--|--|--|
|                                                                                                    | Εντάξει! | Άκυρο |  |  |  |

7. Η διαδικασία επαναφοράς βρίσκεται σε εξέλιξη.

| 🥟 E                                                                                                    | παναφορά          | 🛯 🖉 Backup                         |           | Δ                      |  |  |
|----------------------------------------------------------------------------------------------------|-------------------|------------------------------------|-----------|------------------------|--|--|
| Από εδώ μπορείτε να κάνετε επαναφορά των αρχείων και Βάσεων Δεδομένων του site σας σε μιά προηγούμενη κατάσταση. |                   |                                    |           |                        |  |  |
| 🖾 Ιστορικό Επαναφορών (τελευταίων 3 ημερών)                                                                      |                   |                                    |           |                        |  |  |
| *                                                                                                    | Κατάσταση         | Ενέργεια                           |           | Ημερομηνία<br>Backup   |  |  |
| ¢                                                                                                    | Σε εξέλιξη        | Επαναφορά Βάσης Δεδομένων (wordpre | ss_Nikos) | 16-09-2019             |  |  |
| <b>5 τ</b> Ενέρ                                                                                                  | ογειες ανα σελίδα |                                    |           | 🛛 🔄 Σελίδα 🚺 απο 1 🕨 🕨 |  |  |

8. Μόλις η επαναφορά ολοκληρωθεί, εμφανίζεται η σχετική επιβεβαίωση.

Σημειώνεται ότι σε περίπτωση που το website σας είναι πολύ μεγάλο, υπάρχει περίπτωση το παράθυρο με το status εξέλιξης της επαναφοράς να εξαφανιστεί. Παρόλο που το παράθυρο εξαφανίζεται, η επαναφορά συνεχίζει να προχωράει. Μόλις ολοκληρωθεί η μεταφορά το website σας θα λειτουργήσει ξανά.